## Adding and Changing Life Insurance Beneficiaries

Once you are logged in to PlanSource click on Profile (left hand side in black bar, if no black bar is showing click on the lines next to your company's name) > Click on **Profile** > **My Beneficiaries** 

\* Click on Show Beneficiaries for Plan Year > chose plan year 02/01/20\*\* (use current year) Review Current Beneficiaries

|                | Fou can view, aud, or eutrisement |
|----------------|-----------------------------------|
|                |                                   |
|                | Show beneficiaries for plan year: |
|                | Your Current Beneficiaries ~      |
|                | Your Current Beneficiaries        |
|                | 01/01/2021 - 12/31/2021           |
| Basic Employee | 02/01/2021 to 01/31/2022          |
| Dismemberme    | 01/01/2022 - 12/31/2022           |
|                |                                   |

< васк

• Click on + sign in box beside Medical Mutual symbol

| Show beneficiaries for plan year:<br>02/01/2021 to 01/31/2022 ~ |                | n year:<br>~ |                                         |
|-----------------------------------------------------------------|----------------|--------------|-----------------------------------------|
| •                                                               | S MEDICAL MUTU | JAE          | Basic Employee Life an<br>Dismemberment |

Enter beneficiary information including allocation ie. 100= 100%.

You may enter as many beneficiaries as you want as long as the total percentage allocation equals 100%

\*Click Add

If you would like to add secondary beneficiaries click on Yes > Click on Add Beneficiary and repeat above directions.

You should see a box that states that you have successfully updated your beneficiaries

Click on the dropdown box beside the Welcome icon at the top of the screen Choose Communication Preferences

Enter your Marlington email address Enter your cell phone number if desired If you want to receive communications via text message, click the I Consent to Receiving Text Messages box

Log out of PlanSource using the dropdown box beside the Welcome icon at the top of the screen